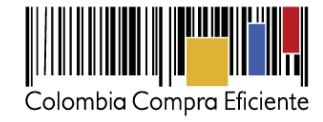

Publicación de actos administrativos que imponen multas, sanciones o inhabilidades

Las Entidades Estatales pueden cargar y consultar en el SECOP los actos administrativos que imponen multas, sanciones o inhabilidades mediante los siguientes pasos:

A. Publicar un acto administrativo

Elementos requeridos para el cargue de datos:

- Información del contrato y contratista
- Información del acto administrativo que imponen la multa, sancione o inhabilidad
- La parte resolutiva del acto administrativo que impone la multa, sanción, inhabilidad o incumplimiento (archivo formato pdf).

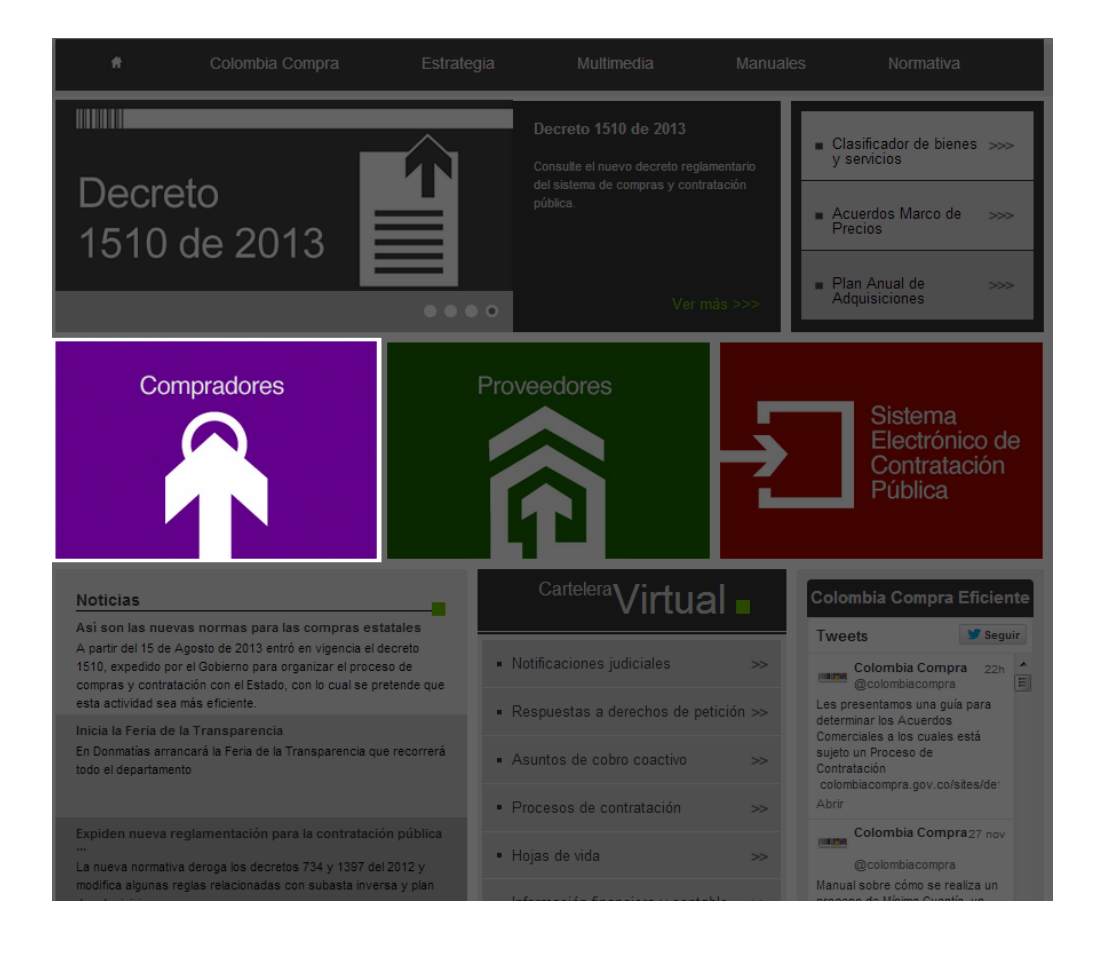

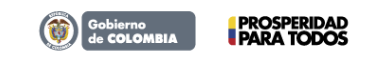

Tel. (+57 1) 795 6600 • Carrera 7 No. 26 - 20 Piso 17 • Bogotá - Colombia

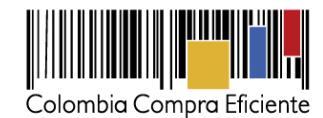

# Seleccione el vínculo: "Actos administrativos que imponen multas, sanciones o inhabilidades"

| La compra y la contratación pública es un asunto estratégico para el funcionamiento del Estado. Colombia Compra<br>Eficiente ofrece herramientas para solicitantes y responsables de compra, así como ordenadores del gasto de más de<br>2.000 entidades estatales a nivel nacional y territorial en todo el país. Estas herramientas están dirigidas a facilitar la<br>ejecución de procesos de contratación y compra pública bajo los principios de valor del dinero público, eficacia, eficiencia,<br>promoción de la competencia, manejo del riesgo, rendición de cuentas, publicidad y transparencia. |                                                      |
|----------------------------------------------------------------------------------------------------|------------------------------------------------------|
| Plan Anual de Adquisiciones                                                                                                    | Proveedores                                          |
| Procesos de contratación                                                                                                    |                                                      |
| Organismos multilaterales                                                                                                    |                                                      |
| Actos administrativos que imponen multas, sanciones o inhabilidades    Acuerdos Comerciales  Manual para el manejo de los Acuerdos Comerciales en Procesos de Contratación                                                                                                    | Sistema<br>Electrónico de<br>Contratación<br>Pública |
| Acuerdos Comerciales vigentes                                                                                                    | Umbral para beneficio de las<br>Minyme               |
| Valores a partir de los cuales se aplican los Acuerdos Comerciales                                                                                                    | Valor del dólar                                      |
| Certificaciones de reciprocidad por trato nacional                                                                                                    | COP/USD 3 1.884,46                                   |
|                                                                                                    | Valor umbral \$ 125.000<br>Mipyme en USD             |
| Obtener permisos de publicación                                                                                                    | Valor umbral<br>Mipyme en COP \$235.558.000          |

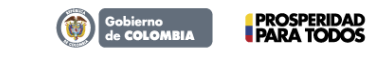

Tel. (+57 1) 795 6600 • Carrera 7 No. 26 - 20 Piso 17 • Bogotá - Colombia

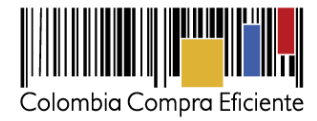

Ingrese su Nombre de Usuario y Clave registrados en el SECOP.

| Ţ                                                                                                    | Sistema<br>Electrónico<br>Contrataci<br>Pública | Térm<br>O de<br>ón                                                                                                    | inos de Uso I Mapa del                                                                                                    | Sitio I Preguntas f                                                                         | Frecuentes I Contáctenos |
|----------------------------------------------------------------------------------------------------|-------------------------------------------------|----------------------------------------------------------------------------------------------------|----------------------------------------------------------------------------------------------------|---------------------------------------------------------------------------------------------|--------------------------|
| *                                                                                                    | Colombia Compra                                 | Estrategia                                                                                                    | Multimedia                                                                                                    | Manuales                                                                                    | Normativa                |
| Buscador de procesos<br>Buscar por número de pro<br>número de constancia:<br>e: 1025-25-C007<br>Buscar >>><br>Búsqueda Avanzada | Atención!!!                                     | <ul> <li>Ingrese al sistema<br/>navegador la direco<br/>NO ingrese al siste</li> <li>NO guarde la inform</li> <li>NO ingrese al siste</li> <li>su correo electrónic<br/>dave</li> <li>Si ingresa 5 veces l</li> </ul> | siempre en forma directa digita<br>ón del portal<br>ma desde lugares públicos o der<br>nación de su usuario y clave en el<br>ma a través de vinculos (Linis)<br>to donde solicitan la información<br>a clave incorrecta, su usuario ser | ndo desde su<br>iconocidos<br>navegador<br>que lleguen a<br>n de usuarlo y<br>á "Bloqueado" | Compradores              |
|                                                                                                    | Autenticación de Us                             | uarios<br>Ingrese su Nombre de U:<br>registrada en el PUC<br>Usuario:<br>Clave:                                                                                                    | suario y Clave                                                                                                    |                                                                                             | ក៌                       |
|                                                                                                    |                                                 | Recuperar mi                                                                                                    | contraseña                                                                                                    |                                                                                             |                          |

Seleccione una de las siguientes opciones:

| egistre un Nuevo Proceso de<br>contratación                                                             | Buscador de                       | procesos                             |                          |                       |                                                                          |                      |                     |        |            |
|----------------------------------------------------------------------------------------------------|-----------------------------------|--------------------------------------|--------------------------|-----------------------|--------------------------------------------------------------------------|----------------------|---------------------|--------|------------|
| Licitación Pública <u>Selección Abreviada</u> <u>Concurso de Méritos</u> <u>Contratación Directa</u>    | Buscar po<br>Fecha pu<br>Fecha de | or número de pi<br>blicación:<br>sde | roceso o ni              | imero de const        | Fecha hasta                                                              | l                    | Buscar >            | **     |            |
| Mínima Cuantía     Régimen Especial     Asociación Público Privada                                      |                                   |                                      | 1                        | registros encon       | trados, mostrando página 1 ( 30 Registros por pág<br><u>1</u>            | ina).                |                     |        |            |
| lasificador de Bienes y Servicios                                                                       | Número de<br>Proceso              | No. de<br>Constancia                 | Estado<br>del<br>Proceso | Tipo de<br>Proceso    | Objeto del Contrato                                                      | Fecha<br>Publicaciór | Modificar<br>Estado | Editar | Descartar  |
| Formato Excel 2010 o superior<br>Formato Excel 97-2003 o superior                                       | LP test last<br>days              | 13-1-100738                          | Borrador                 | Licitación<br>Pública | Maquinaria y Accesorios para Agricultura,<br>Pesca, Silvicultura y Fauna | 18-11-2013           | 9                   | Ø      | <u>ب</u> ه |
| tilización del SECOP<br>Listado de convenciones utilizadas<br>Manual<br>Utilidades para convertir a PDF |                                   |                                      |                          |                       |                                                                          |                      |                     |        |            |
| pciones de Usuario<br>Cambio de contraseña                                                              |                                   |                                      |                          |                       |                                                                          |                      |                     |        |            |
| lan Anual de Adquisiciones                                                                              |                                   |                                      |                          |                       |                                                                          |                      |                     |        |            |
| Actualizar el Plan Anual de<br>Adquisiciones 2013<br>Cargar un nuevo Plan Anual de                      |                                   |                                      |                          |                       |                                                                          |                      |                     |        |            |
| Actualizar el Plan Anual de<br>Adquisiciones 2014                                                       |                                   | ŀ                                    | Actos                    | admin                 | istrativos que imponen                                                   |                      |                     |        |            |
| ctos administrativos que imponen<br>iultas, sanciones o inhabilidades                                   |                                   | r                                    | nulta                    | s, sanc               | iones o inhabilidades                                                    |                      |                     |        |            |
| Modificar un acto administrativo                                                                        |                                   |                                      | Pu                       | blicar u              | n acto administrativo                                                    |                      |                     |        |            |
| egistre un nuevo documento de<br>najenación de bienes                                                   |                                   | -                                    | MC                       | omcar                 | un acto administrativo                                                   |                      |                     |        |            |
| egistre el acto administrativo para                                                                     |                                   |                                      |                          |                       |                                                                          |                      |                     |        |            |
| aplicación transitoria del Decreto<br>34 de 2012                                                        |                                   |                                      |                          |                       |                                                                          |                      |                     |        |            |
|                                                                                                    |                                   |                                      |                          |                       |                                                                          |                      |                     |        |            |

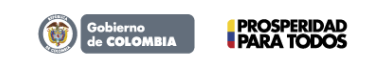

Tel. (+57 1) 795 6600 • Carrera 7 No. 26 - 20 Piso 17 • Bogotá - Colombia

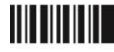

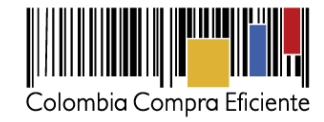

- 1. Publicar un acto administrativo
- 2. Modificar un acto administrativo

#### 1. Publicar un nuevo acto administrativo

#### 1.1. Información del acto administrativo, contrato y contratista

Digite la información del contrato, contratista y del acto administrativo que impone la multa, sanción o inhabilidad. Haga clic en Continuar para cargar la parte resolutiva del acto administrativo en archivo formato pdf.

|                                                                                                    | Modificación de actos administrativos que imponen multas, sanciones o inhabilidades                                                                                                    |
|----------------------------------------------------------------------------------------------------|----------------------------------------------------------------------------------------------------|
| Número del acto administrativo                                                                                                    | 12-2013-0001                                                                                                    |
| Nombre o razón social del contratista                                                                                                    | Jose Pedro Rrios Rromero                                                                                                    |
| Tipo de documento de identificación del<br>contratista                                                                                          | Nit de Persona Jurídica 🔽                                                                                                    |
| Número del documento de identificación del<br>contratista                                                                                       | 102663521                                                                                                    |
| Número del contrato o convenio                                                                                                    | FGN-PASTO-96-2013                                                                                                    |
| Descripción del objeto del contrato o convenio                                                                                                  | La NNNNNN de la NNNN a través de la Dirección Administrativa<br>y Financiera de Pasto, requiere contratar los servicios técnicos,<br>tecnológicos y/o profesionales para la curación, preparación,<br>foliación, organización en base de datos de los<br>expedientes físicos de Archivo Central de la NNNN seccional Pasto. |
| Departamento y municipio de ejecución                                                                                                    | Nariño V Pasto V                                                                                                    |
| Tipo de incumplimiento                                                                                                    | Incumplimiento                                                                                                    |
| Valor de la multa, sanción o incumplimiento                                                                                                    | 7512050 Observe aqui el formato en numeros<br>Observe aqui el formato en letras                                                                                                    |
| Fecha expedición del acto administrativo                                                                                                    | 01-12-2013                                                                                                    |
| Fecha de firmeza del acto administrativo                                                                                                    | 12-12-2013                                                                                                    |
| Haga clic en Continuar para cargar la parte<br>resolutiva del acto administrativo que impone la<br>multa, sanción, inhabilidad o incumplimiento | Continuar >>> Volver >>>                                                                                                    |

La entidad y los usuarios del SECOP son responsables de la calidad de la información publicada y de la oportunidad de la publicación.

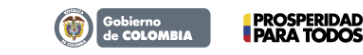

Tel. (+57 1) 795 6600 • Carrera 7 No. 26 - 20 Piso 17 • Bogotá - Colombia

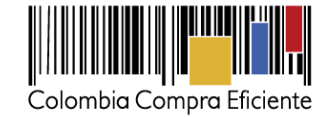

1.2. Cargue el archivo que contiene la parte resolutiva del acto administrativo que impone la multa, sanción, inhabilidad o incumplimiento (archivo formato pdf), mediante el botón "Examinar".

|                                                                                                    | Actos administrativos que imponen multas, sanciones o inhabilidades |
|----------------------------------------------------------------------------------------------------|---------------------------------------------------------------------|
| Seleccione y cargue la parte resolutiva del acto<br>administrativo que impone la multa, sancion o<br>inhabilidad (Oscianal) | Examinar                                                            |
|                                                                                                    | Continuar >>> Volver >>>                                            |

La entidad y los usuarios del SECOP son responsables de la calidad de la información publicada y de la oportunidad de la publicación.

1.3. Seleccione el archivo a publicar.

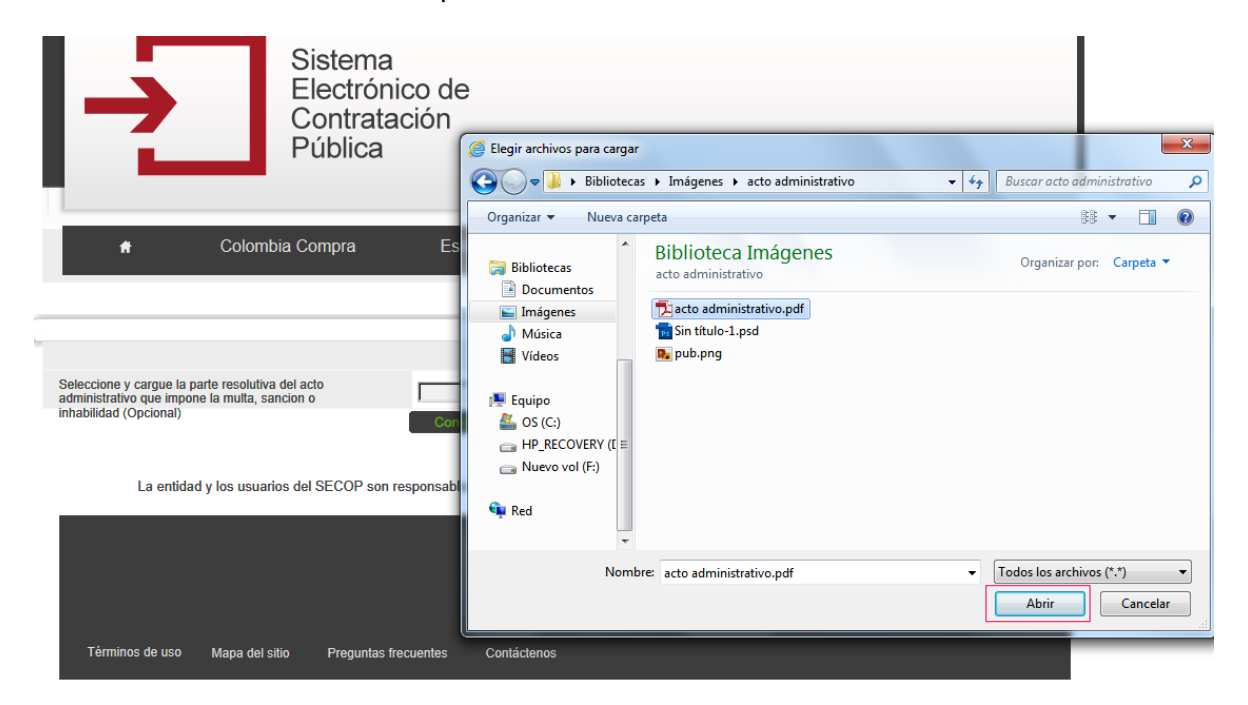

1.4. Envíe el archivo mediante el botón continuar.

|                                                                                                   |                          | Actos administrativos que imponen multas, sanciones o inhabilidades |
|---------------------------------------------------------------------------------------------------|--------------------------|---------------------------------------------------------------------|
| Seleccione y cargue la parte resolutiva del acto<br>administrativo que impone la multa, sancion o | C:\Users\tito.encizo.CCE | Examinar                                                            |
| inhabilidad (Opcional)                                                                            | Continuar >>>            | Volver >>>                                                          |

La entidad y los usuarios del SECOP son responsables de la calidad de la información publicada y de la oportunidad de la publicación.

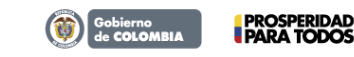

Tel. (+57 1) 795 6600 • Carrera 7 No. 26 - 20 Piso 17 • Bogotá - Colombia

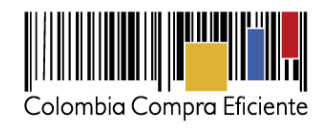

Recuerde que la Entidad Estatal y los usuarios del SECOP son responsables de la calidad y oportunidad de la información publicada.

### 2. Modificar un acto administrativo

| Registre un Nuevo Proceso de<br>Contratación                                                                                                    | Buscador de                                                             | procesos                             |                          |                       |                                                                          |                      |                     |        |           |
|----------------------------------------------------------------------------------------------------|-------------------------------------------------------------------------|--------------------------------------|--------------------------|-----------------------|--------------------------------------------------------------------------|----------------------|---------------------|--------|-----------|
| Licitación Pública <u>Selección Abreviada</u> <u>Concurso de Méritos</u> <u>Contratación Directa</u>                                                                                        | Buscar po<br>Fecha pu<br>Fecha de                                       | or número de pr<br>blicación:<br>sde | roceso o nú              | imero de const        | Fecha hasta                                                              |                      | Buscar >            | >>     |           |
| Mínima Cuantía     Régimen Especial     Asociación Público Privada                                                                                                    | 1 registros encontrados, mostrando página 1 ( 30 Registros por página). |                                      |                          |                       |                                                                          |                      |                     |        |           |
| Clasificador de Bienes y Servicios                                                                                                    | Número de<br>Proceso                                                    | No. de<br>Constancia                 | Estado<br>del<br>Proceso | Tipo de<br>Proceso    | Objeto del Contrato                                                      | Fecha<br>Publicación | Modificar<br>Estado | Editar | Descartar |
| Formato Excel 2010 o superior<br>Formato Excel 97-2003 o superior                                                                                                    | <u>LP test last</u><br>days                                             | 13-1-100738                          | Borrador                 | Licitación<br>Pública | Maquinaria y Accesorios para Agricultura,<br>Pesca, Silvicultura y Fauna | 18-11-2013           | 9                   | Ø      | ١.<br>بور |
| tilización del SECOP<br>Listado de convenciones utilizadas<br>Manual<br>Utilidades para convertir a PDF                                                                                     |                                                                         |                                      |                          |                       |                                                                          |                      |                     |        |           |
| pciones de Usuario<br>Cambio de contraseña                                                                                                    |                                                                         |                                      |                          |                       |                                                                          |                      |                     |        |           |
| Ian Anual de Adquisiciones<br>Actualizar el Plan Anual de<br>Adquisiciones 2013<br>Cargar un nuevo Plan Anual de<br>Adquisiciones 2014<br>Actualizar el Plan Anual de<br>Adquisiciones 2014 |                                                                         |                                      |                          |                       |                                                                          |                      |                     |        |           |
| ctos administrativos que imponen<br>nultas, sanciones o inhabilidades<br>Publicar un acto administrativo<br>Modificar un acto administrativo                                                |                                                                         |                                      | Ac<br>mu                 | tos admi<br>Itas, san | nistrativos que imponen<br>iciones o inhabilidades                       |                      |                     |        |           |
| Registre un nuevo documento de<br>Enajenación de bienes<br>Enajenación de bienes                                                                                                    |                                                                         |                                      |                          | Modifica              | r un acto administrativo                                                 |                      |                     |        |           |
| egistre el acto administrativo para<br>a aplicación transitoria del Decreto<br>34 de 2012                                                                                                   |                                                                         |                                      |                          |                       |                                                                          |                      |                     |        |           |

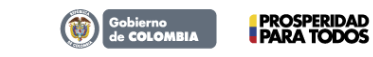

Tel. (+57 1) 795 6600 • Carrera 7 No. 26 - 20 Piso 17 • Bogotá - Colombia

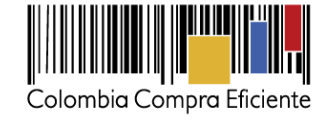

2.1. Seleccione el acto administrativo a actualizar y a continuacion haga clic en modificar.

|                                   |                                       | Мо                                                              | dificar actos administrativos que imponen   | multas, sanciones o                               | inhabilidad |
|-----------------------------------|---------------------------------------|-----------------------------------------------------------------|---------------------------------------------|---------------------------------------------------|-------------|
| Número del acto<br>administrativo | Nombre o razón social del contratista | Número del<br>documento de<br>identificación del<br>contratista | Número del contrato o convenio              | Valor de la multa,<br>sanción o<br>incumplimiento | Modificar   |
| NumActo Admin 2                   | Juan Jimenez                          | 80808080                                                        | prueba2 contrato                            | \$101.001                                         | Modificar   |
| 12-2013-0001                      | Jose Pedro Rrios Rromero              | 102663521                                                       | FGN-PASTO-96-2013                           | \$7.512.050                                       | Modificar   |
| 12-2013-0002                      | Jorge Perez y Cia.                    | 8002115454                                                      | Convenio Interadministrativo 1-0006 de 2011 | \$0                                               | Modificar   |

El sistema muestra la información del acto administrativo seleccionado, permitiendo la actualización de los datos y el cargue de un nuevo archivo que actualizará existente.

|                                                                                                    | Modificación de actos administrativos que imponen multas, sanciones o inhabilidade                                                                                                    |
|----------------------------------------------------------------------------------------------------|----------------------------------------------------------------------------------------------------|
| Número del acto administrativo                                                                                                    | 12-2013-0002                                                                                                    |
| Nombre o razón social del contratista                                                                                                    | Jorge Perez y Cia.                                                                                                    |
| Tipo de documento de identificación del<br>contratista                                                                                          | Nit de Persona Jurídica 🔽                                                                                                    |
| Número del documento de identificación del<br>contratista                                                                                       | 8002115454                                                                                                    |
| Número del contrato o convenio                                                                                                    | Convenio Interadministrativo 1-0006 de 2011                                                                                                    |
| Descripción del objeto del contrato o convenio                                                                                                  | ONSTRUCCIÓN DE ALCANTARILLADO SANITARIO DE LA<br>VEREDA CIENAGUITA, CORREGIMIENTO MACAJAN,<br>CONSTRUCCIÓN DE CANCHA MULTIFUNCIONAL EN ARENA<br>(FÚTBOL Y SOFTBOL) Y GRADAS EN TERRENO NATURAL EN<br>EL CORREGIMIENTO DE GUALON, VEREDA MANICA Y |
| Departamento y municipio de ejecución                                                                                                    | Caldas V Manizales V                                                                                                    |
| Tipo de incumplimiento                                                                                                    | Inhabilidad 🔽                                                                                                    |
| Valor de la multa, sanción o incumplimiento                                                                                                    | 0 Observe aqui el formato en numeros<br>Observe aqui el formato en letras                                                                                                    |
| Fecha expedición del acto administrativo                                                                                                    | 02-12-2013                                                                                                    |
| Fecha de firmeza del acto administrativo                                                                                                    | 25-12-2013                                                                                                    |
| Haga clic en Continuar para cargar la parte<br>resolutiva del acto administrativo que impone la<br>multa, sanción, inhabilidad o incumplimiento | Continuar >>> Volver >>>                                                                                                    |
| La entidad y los usuarios del SECOP son r                                                                                                    | responsables de la calidad de la información publicada y de la oportunidad de la publicación.                                                                                                    |

Recuerde que la Entidad Estatal y los usuarios del SECOP son responsables de la calidad y oportunidad de la información publicada.

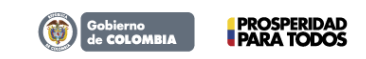

Tel. (+57 1) 795 6600 • Carrera 7 No. 26 - 20 Piso 17 • Bogotá - Colombia

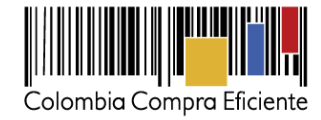

## B. Consultar un acto administrativo

Ingrese a www.colombiacompra.gov.co

Seleccione la opción: "Proveedores"

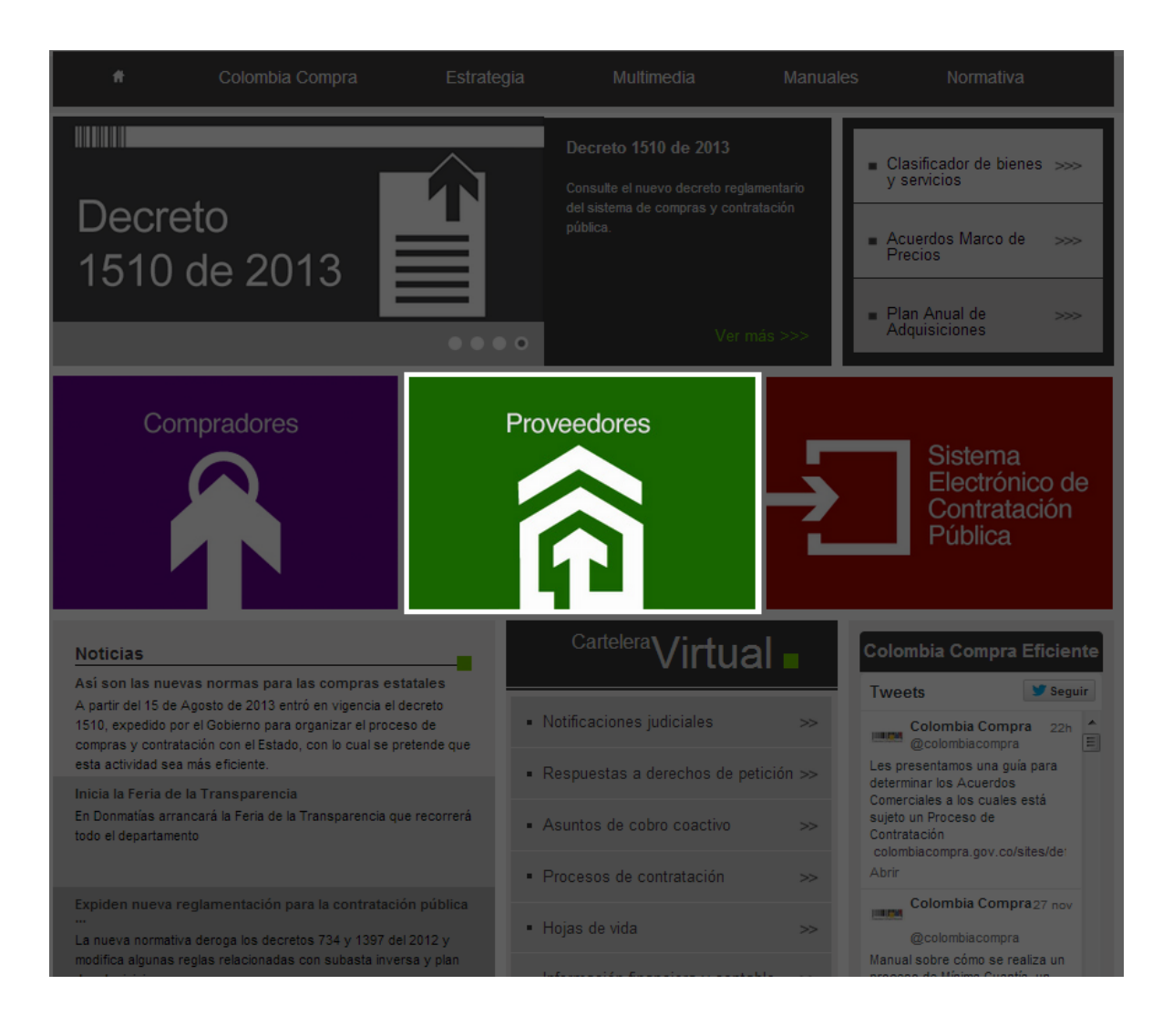

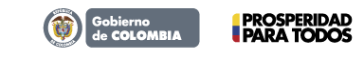

Tel. (+57 1) 795 6600 • Carrera 7 No. 26 - 20 Piso 17 • Bogotá - Colombia

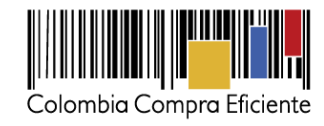

# Seleccione el vínculo: ""Actos administrativos que imponen multas, sanciones o inhabilidades"

| Los proveedores son partícipes esenciales de la compra y la contratación pública. La política pública del Estado se<br>materializa a través de la provisión de bienes, obras y servicios que ofrecen proveedores de diversas regiones en<br>Colombia y de numerosos países en el mundo. Las herramientas que ofrece Colombia Compra Eficiente a los<br>proveedores están orientadas a facilitar su participación y promover los procesos de contratación competitivos.<br>Consulte información de compras y contratación pública a través de los siguientes vínculos: | Compradores                               |
|----------------------------------------------------------------------------------------------------|-------------------------------------------|
| Notificación de oportunidades de negocio con el Estado en formato RSS                                                                                                    |                                           |
| Plan Anual de Adquisiciones 2014                                                                                                    |                                           |
| Plan Anual de Adquisiciones 2013                                                                                                    |                                           |
| Búsqueda de procesos de contratación                                                                                                    |                                           |
| Buscador por número de proceso                                                                                                    |                                           |
| Buscador de convocatorias abiertas en los últimos siete días 😕                                                                                                    | Sistema<br>Electrónico de<br>Contratación |
| Actos administrativos que imponen multas, sanciones o inhabilidades                                                                                                    | Pública                                   |
| Entidades que aplican de forma transitoria el Decreto 734 de 2012                                                                                                    |                                           |
| Enajenación de bienes                                                                                                    | Umbral para beneficio de las<br>Mipyme    |
| Procesos financiados con fondos de organismos multilaterales                                                                                                    | Valor del dólar<br>COP/USD \$ 1.884,46    |
| Concesiones de las sociedades portuarias                                                                                                    | Valor umbrai<br>Mipyme en USD \$ 125.000  |
| Codificación UNSPSC                                                                                                    | Valor umbral<br>Minyme en COP             |

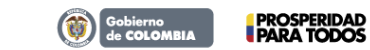

Tel. (+57 1) 795 6600 • Carrera 7 No. 26 - 20 Piso 17 • Bogotá - Colombia

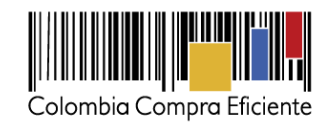

### Seleccione el acto a consultar mediante la opción "Ver detalle de la publicación"

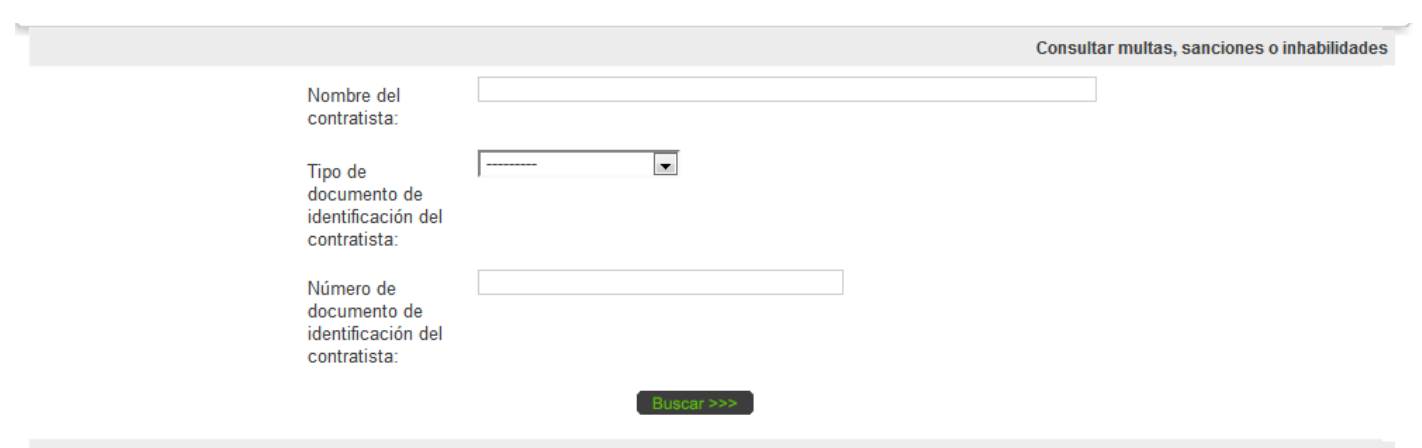

Actos administrativos que imponen multas, sanciones o inhabilidades

| Entidad                                         | Ubicación<br>Geografica   | Número del<br>acto<br>administrativo | Nombre o<br>razón social<br>del<br>contratista | Número del contrato o<br>convenio              | Valor de la multa,<br>sanción o<br>incumplimiento | Detalle de la publicación     |
|-------------------------------------------------|---------------------------|--------------------------------------|------------------------------------------------|------------------------------------------------|---------------------------------------------------|-------------------------------|
| VALLE DEL CAUCA - ALCALDÍA MUNICIPIO DE<br>CALI | Caldas -<br>Manizales     | 12-2013-0002                         | Jorge Perez y<br>Cia.                          | Convenio Interadministrativo<br>1-0006 de 2011 | \$0                                               | Ver detalle de la publicación |
| VALLE DEL CAUCA - ALCALDÍA MUNICIPIO DE<br>CALI | Antioquia -<br>Alejandría | NumActo Admin 2                      | Juan Jimenez                                   | prueba2 contrato                               | \$101.001                                         | Ver detalle de la publicación |
| VALLE DEL CAUCA - ALCALDÍA MUNICIPIO DE<br>CALI | Nariño -<br>Pasto         | 12-2013-0001                         | Jose Pedro Rrios<br>Rromero                    | FGN-PASTO-96-2013                              | \$7.512.050                                       | Ver detalle de la publicación |

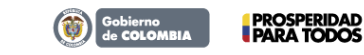

Tel. (+57 1) 795 6600 • Carrera 7 No. 26 - 20 Piso 17 • Bogotá - Colombia